# 売れた後の流れ

売れた後の流れ

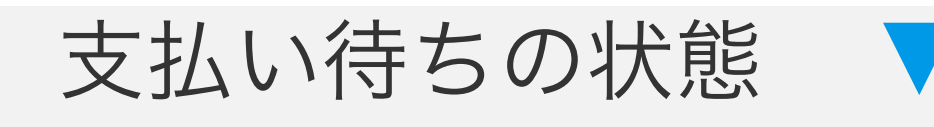

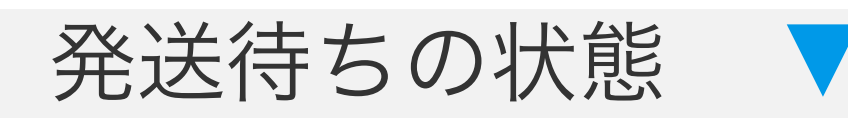

### 受取評価待ち/評価待ちの状態

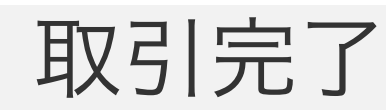

売れた後の流れ

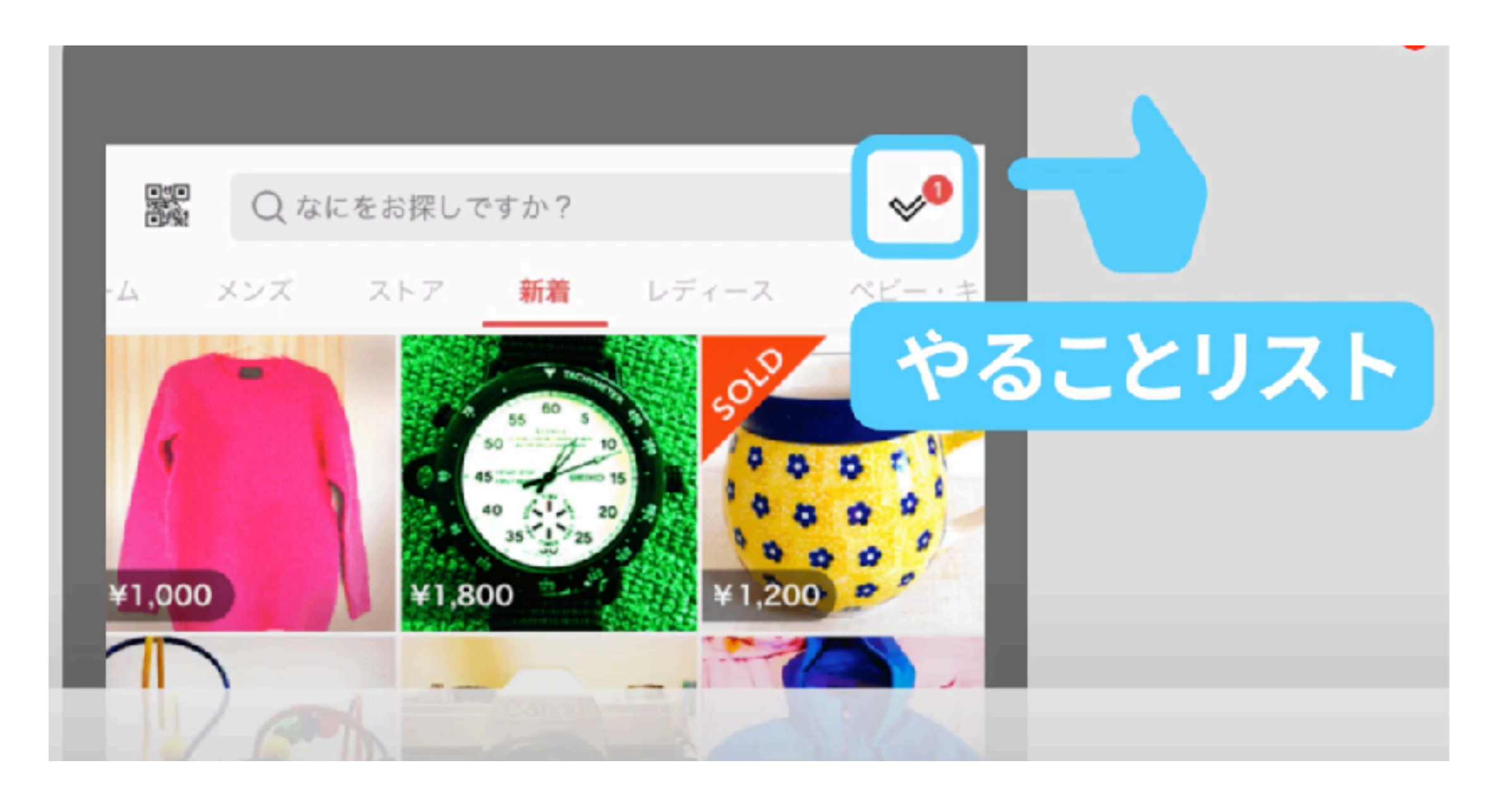

## 商品が売れるとホーム右上の チェックアイコンが表示されます

売れた後の流れ

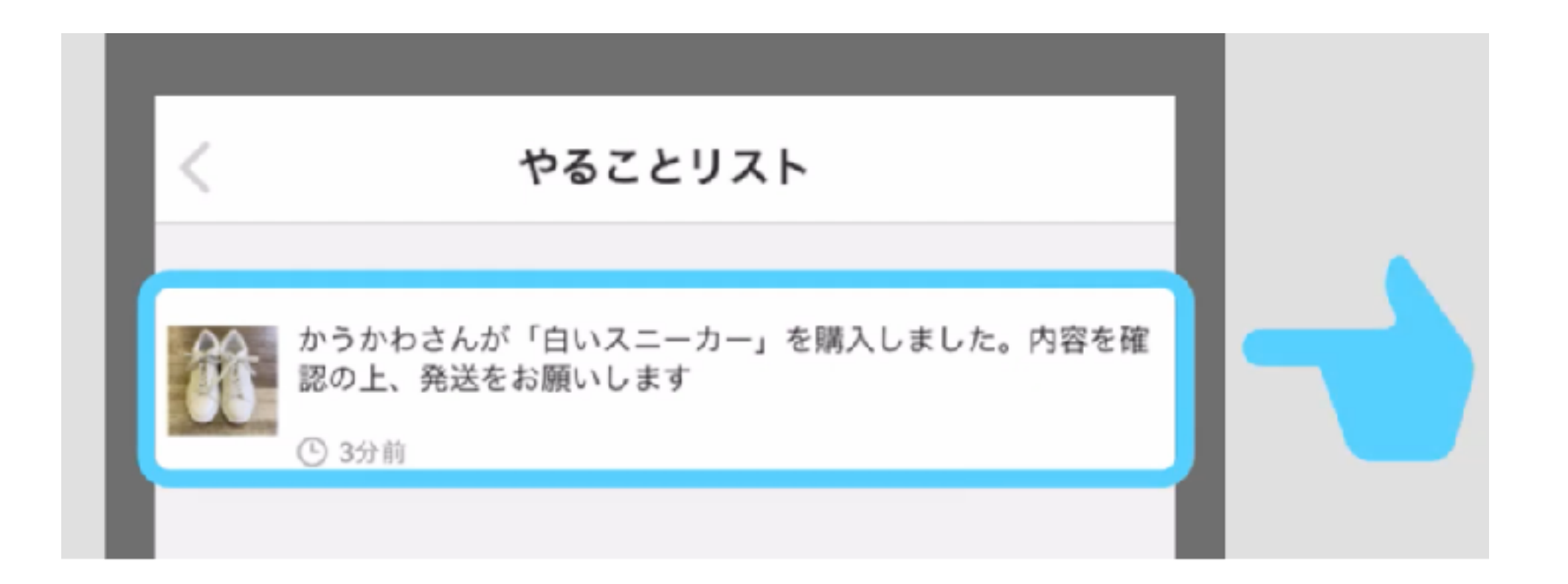

# このように表示されますので こちらをタップ。

売れた後の流れ

#### 取引画面

#### 🚚 ゆうゆうメルカリ便で発送する

 $\langle$ 

商品が購入され支払いされました。発送してください。ゆう ゆうメルカリ便では、郵便局への持ち込み、コンビニへの持 ち込み、またはゆうパケットポストの利用を選択できます。

> 商品が売れた後の流れ > 出品者のよくある質問 > ゆうゆうメルカリ便とは? >

、送るたびP20還元! ゆうパケットポスト新登場 /

郵便ポストに投函

※ゆうパケットポスト専用籍が必要となります

郵便局へ持ち込んで発送

コンビニから発送

ゆうゆうメルカリ便を使わない

馴入者情報

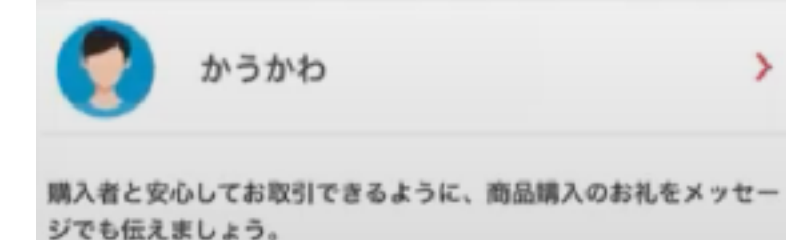

このような画面に移動します。

売れた後の流れ

| く取引画面                                                                              | かうかわ                                        | >       |
|------------------------------------------------------------------------------------|---------------------------------------------|---------|
| 購入者情報                                                                              |                                             |         |
| かうかわ >                                                                             | 購入者と安心してお取引できるように、商品購入の<br>ジでも伝えましょう。       | お礼をメッセー |
| 購入者と安心してお取引できるように、商品購入のお礼をメッセー<br>ジでも伝えましょう。                                       |                                             |         |
| このたびはご購入ありがとうございます。商品の発送まで今<br>しばらくお待ちください。                                        | このたびはご購入ありがとうございます。商品の発送まで今<br>しばらくお待ちください。 |         |
| 取引メッセージを送る                                                                         |                                             |         |
| ※取引メッセージの内容は、必要に応じて事務局で確認しています<br>※お困りの際は <mark>よくある質問</mark> をご確認ください             | 取引メッセージを送る                                  |         |
| 取引情報                                                                               |                                             |         |
| 自いスニーカー                                                                            | 下にスクロールすると                                  |         |
| 商品代金 ¥2,000<br>販売手数料 ¥200<br>販売利益 ¥1,800 >                                         | メッセージが送れますので、                               |         |
| <ul> <li>※上記より配送料が引かれます</li> <li>送料込み(出品者負担)</li> <li>購入日時 11月30日 18:30</li> </ul> | 配送日程などを伝えましょう。                              |         |

売れた後の流れ

|     | 配送用2次元コードの生成                                                 |       |
|-----|--------------------------------------------------------------|-------|
| サイズ | (選択してください)                                                   |       |
| 品名  | スニーカー                                                        |       |
| 発送元 | 〒106-6118<br>東京都港区六本木六本木ヒルズ森タワー<br>うるやまはなこ様<br>080-1234-5678 | 配送サイス |
| 配送料 | ¥Ο                                                           |       |
|     | お届け先について >                                                   |       |
|     | お届け先の変更について>                                                 |       |

### 下にスクロールしサイズを入力 (ビジネスシューズは60・ミドルブーツは80・ロングは100です)

売れた後の流れ

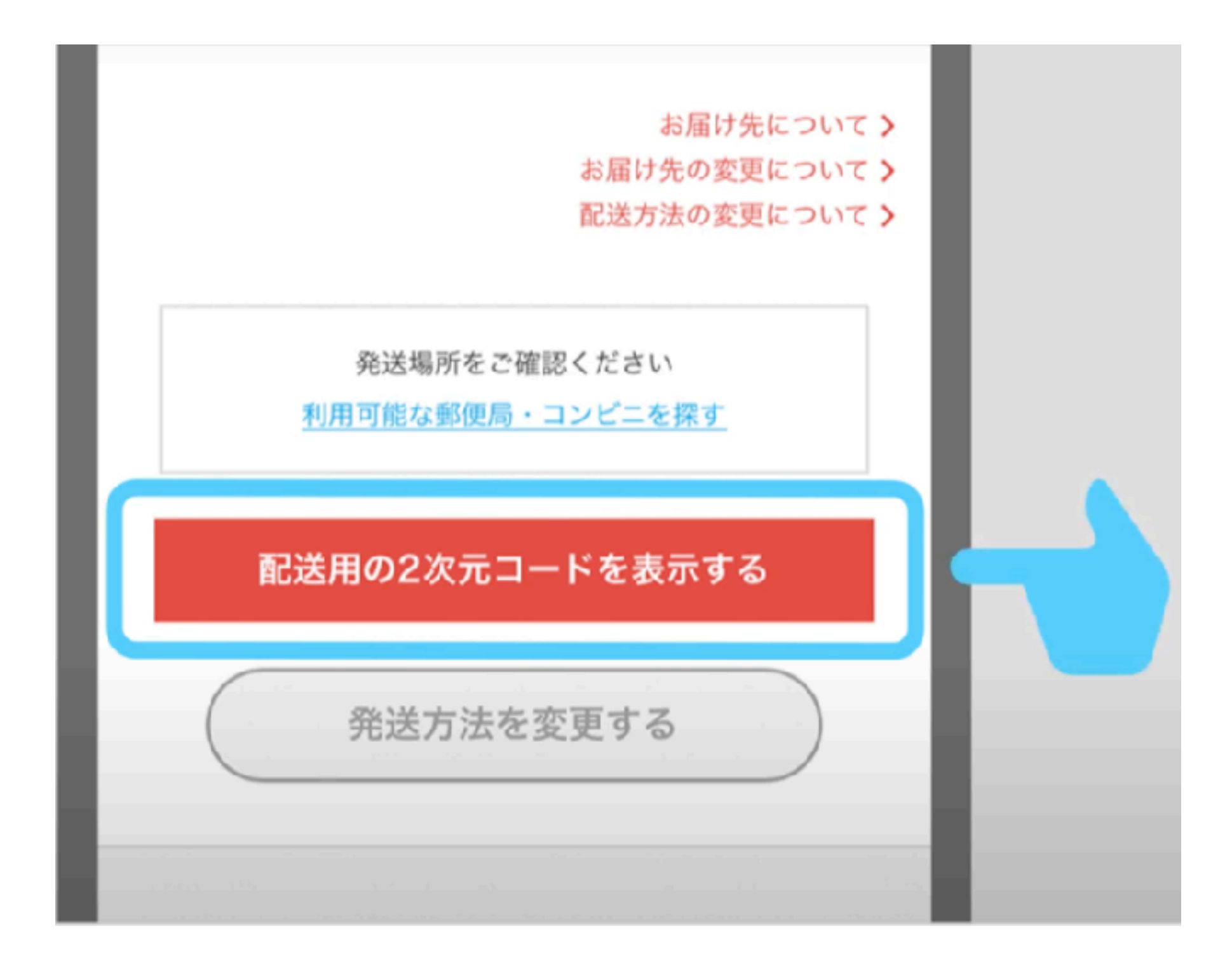

### こちらで配送用のコードを発行します。

売れた後の流れ

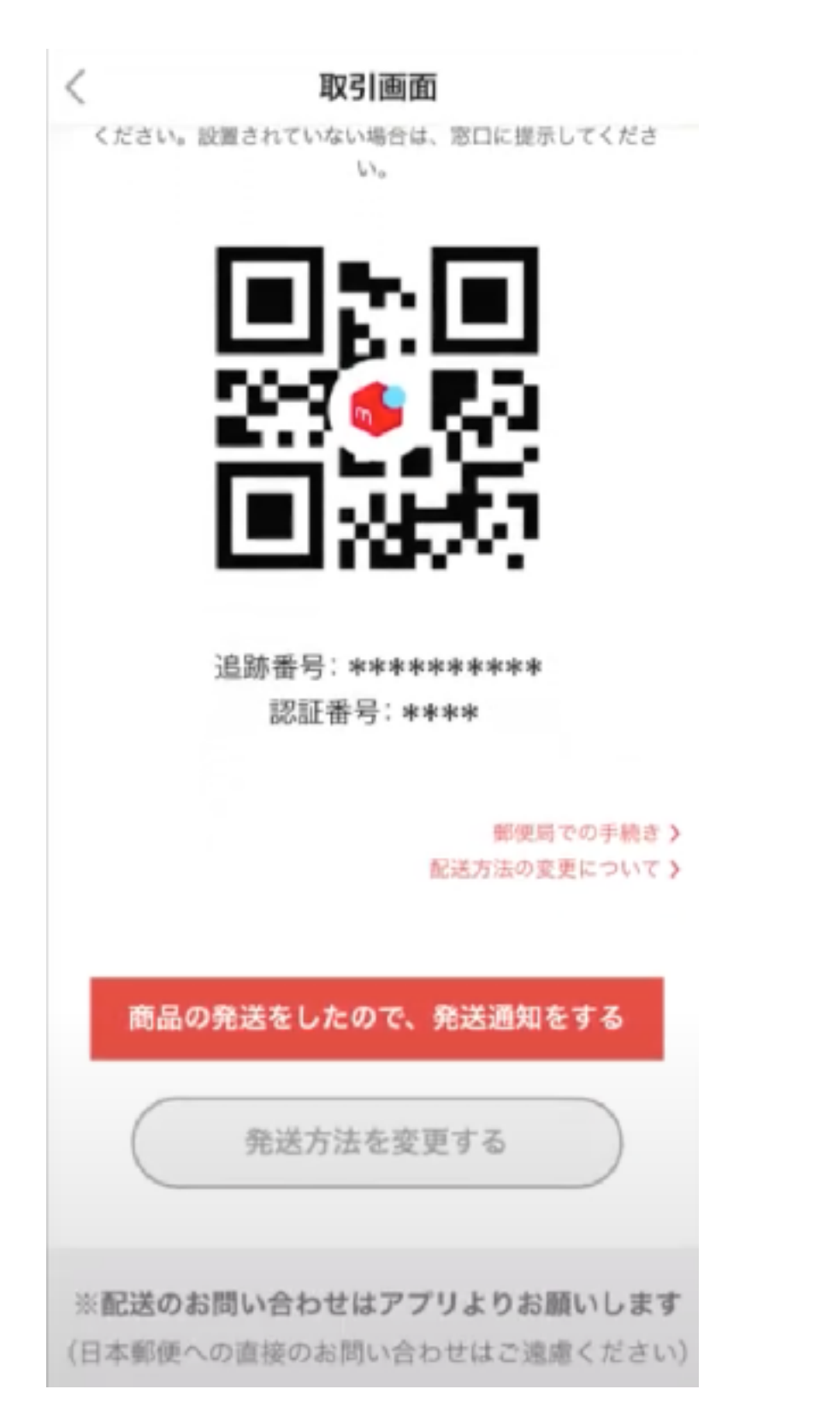

# このような配送用のコードが 発行されます。

売れた後の流れ

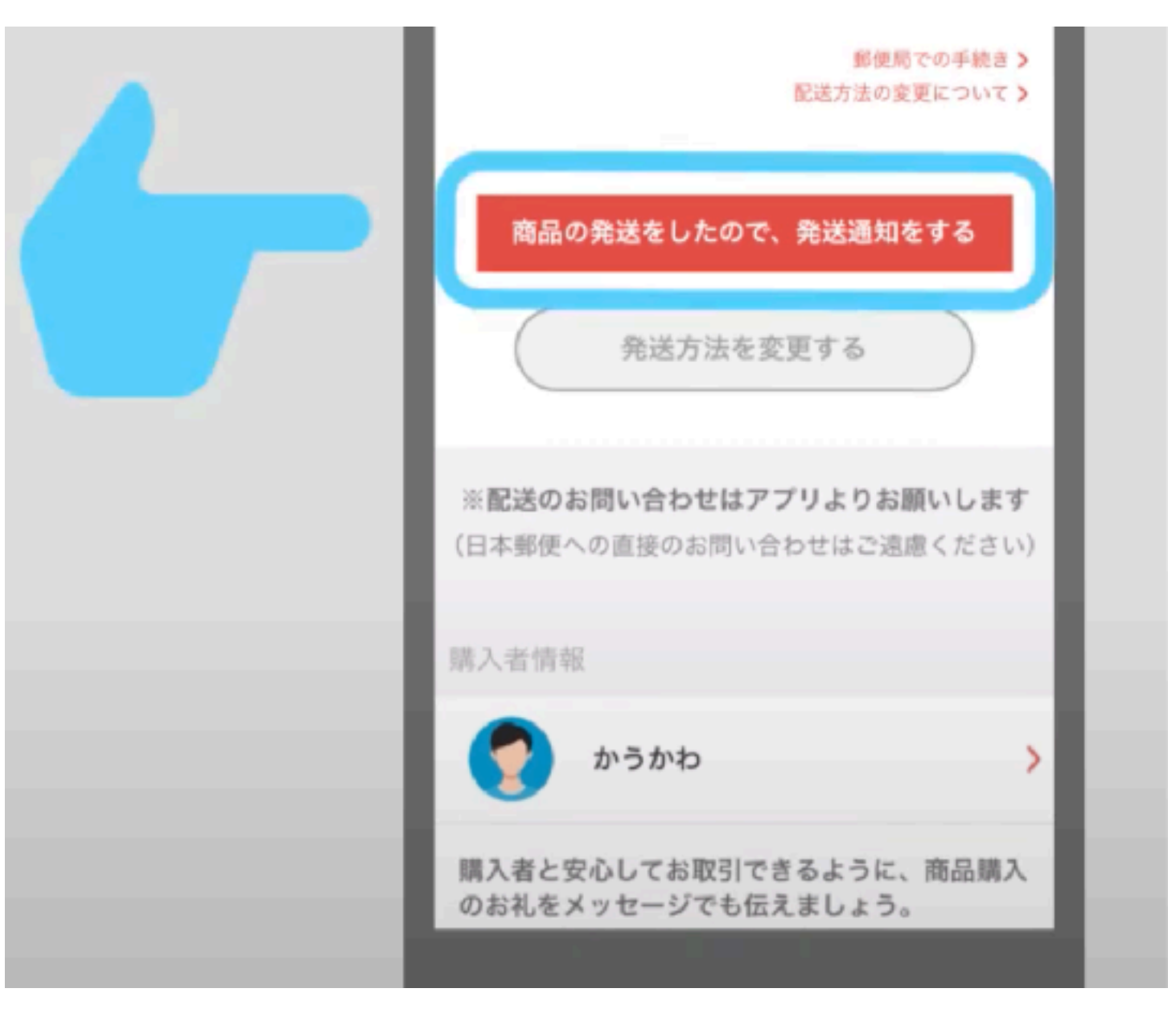

指定のコンビニで配送後 こちらのボタンをタップ。

売れた後の流れ

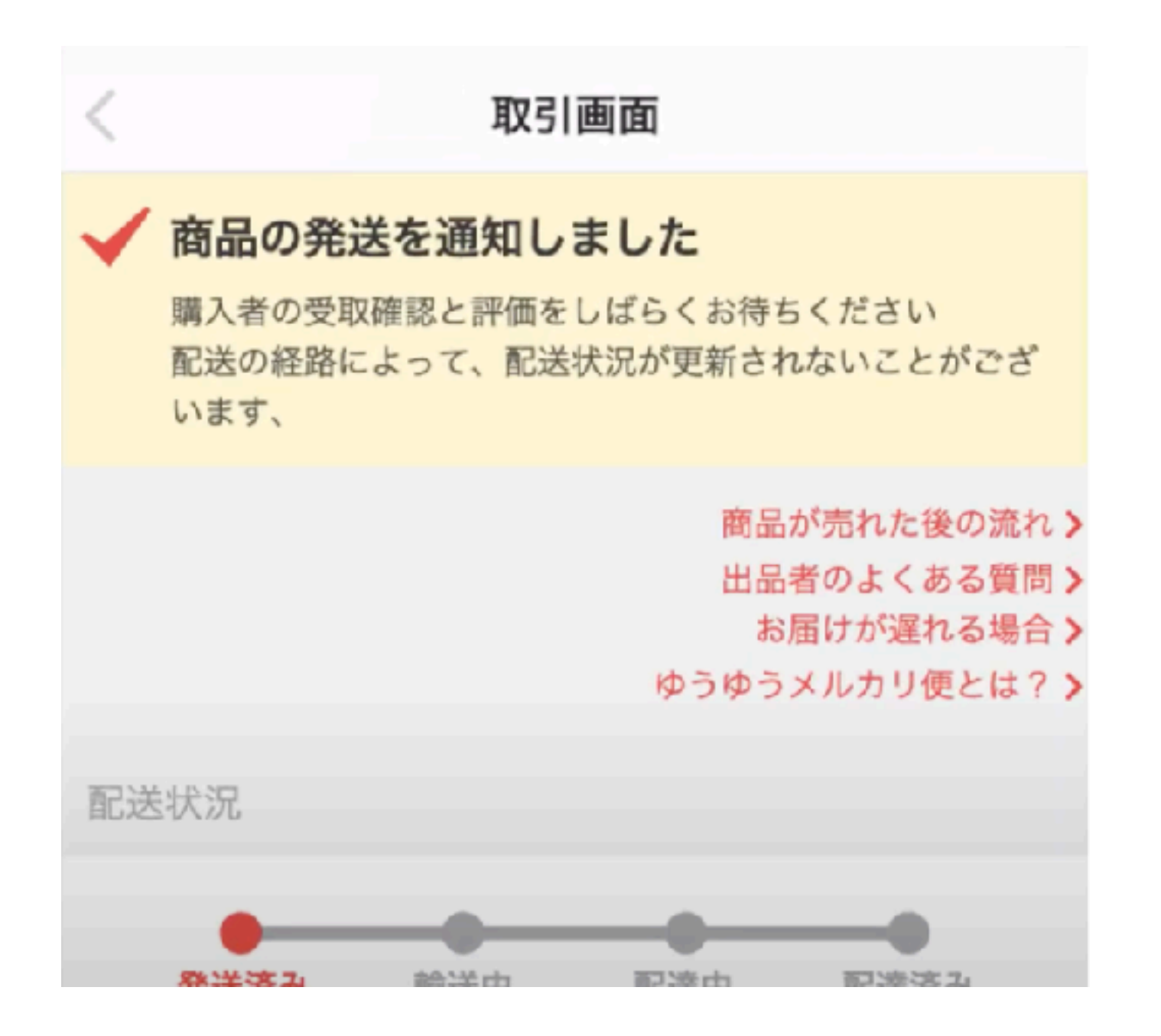

これで全て完了です。